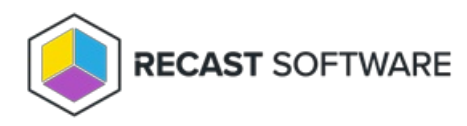

## Delete a Recast Agent

Last Modified on 04.14.25

Deleting an agent on the **Recast Agents** page removes it from the database and revokes the client certificate, but agent uninstallation must be done manually.

To delete an agent in RMS, click the Delete icon to the right of the agent you want to remove and confirm the deletion.

Copyright © 2025 Recast Software Inc. All rights reserved.